# **Resources @CNAF**

- Preliminary setup
- ProxyCondor
  - Condor jobs
    - Submit job
    - Query job
    - Get outputRemove job
    - Status
- Use singularity image

You can monitor the usage of the muoncoll resources here.

More information about the use of Tier1 resources can be found in this guide.

### Preliminary setup

To access to the grid resources @CNAF you need an account on the CNAF gateway: *bastion.cnaf.infn.it.* Follow this guide for the instructions on how to get an account at CNAF.

Then use the general purpose UI: ui-tier1.cr.cnaf.infn.it

ssh <accountName>@bastion.cnaf.infn.it

ssh <accountName>@ui-tier1.cr.cnaf.infn.it

To use grid resources you need a personal certificate. Instructions can be found here.

User certificate and key are usually saved in the files \$HOME/.globus/usercert.pem and \$HOME/.globus/userkey.pem resp.

You need also to register to the VO muoncoll: follow this link.

## Proxy

To generate a proxy:

voms-proxy-init --voms muoncoll.infn.it --vomslife 24:00 --valid 24:00

This creates a proxy valid for 24 hours with a VO extension. You can check your proxy with the command:

```
-bash-4.2$ voms-proxy-info -all
subject : /DC=org/DC=terena/DC=tcs/C=IT/O=Istituto Nazionale di Fisica Nucleare/CN=Alessio Gianelle gianelle@infn.it/CN=1473510485
issuer : /DC=org/DC=terena/DC=tcs/C=IT/O=Istituto Nazionale di Fisica Nucleare/CN=Alessio Gianelle gianelle@infn.it
identity : /DC=org/DC=terena/DC=tcs/C=IT/O=Istituto Nazionale di Fisica Nucleare/CN=Alessio Gianelle gianelle@infn.it
type : RFC3820 compliant impersonation proxy
strength : 1024
path : /tmp/x509up_u62503
timeleft : 23:59:55
key usage : Digital Signature, Key Encipherment
=== VO muoncoll.infn.it extension information ==
VO: muoncoll.infn.it
subject : /DC=org/DC=terena/DC=tcs/C=IT/O=Istituto Nazionale di Fisica Nucleare/CN=Alessio Gianelle gianelle@infn.it
issuer : /DC=org/DC=terena/DC=tcs/C=IT/L=Frascati/O=Istituto Nazionale di Fisica Nucleare/OU=Istituto Nazionale di Fisica Nucleare/CN=voms2.cnaf.
infn.it
attribute : /muoncoll.infn.it/Role=NULL/Capability=NULL
timeleft : 23:59:55
uri : voms2.cnaf.infn.it:15022
```

If the job is longer than 24 hours, it is going to be aborted for proxy expiration time. To extend the lifetime of the proxy you need to store a proxy credential in a dedicated store.

On Tier1@CNAF the myproxy store is myproxy.cnaf.infn.it. With this command you should store a credential on the myproxy server, it will ask first your certificate password, then you have to set a proxy password that should be inserted in the submission file:

myproxy-init --proxy\_lifetime 24 --cred\_lifetime 720 --voms muoncoll.infn.it --pshost myproxy.cnaf.infn.it --dn\_as\_username --credname proxyCred -- local\_proxy

The maximum lifetime of long-lived proxies on a MyProxy server is one week (168 hours), and it can be prolonged with 24 hour steps, to achieve this:

myproxy-logon --pshost myproxy.cnaf.infn.it --dn\_as\_username --credname proxyCred --proxy\_lifetime 24

Last, you have to modify your condor submit file adding these lines:

| use_x509userproxy = true                    |                                                                                |
|---------------------------------------------|--------------------------------------------------------------------------------|
| MyProxyHost = myproxy.cnaf.infn.it:7512     |                                                                                |
| MyProxyPassword = "put your proxy password" |                                                                                |
| MyProxyCredentialName = proxyCred           |                                                                                |
| MyProxyRefreshThreshold = 600               | The time (in second) before the expiration of a proxy that the proxy should be |
| refreshed                                   |                                                                                |
| MyProxyNewProxyLifetime = 1440              | The new lifetime (in minutes) of the proxy after it is refreshed               |

The previous described method sometimes failed. So inside the VO muoncoll.infn.it there is the possibility to ask for a proxy with a duration of 48 hours. This means that you can submit job that can stay on the grid's queues (i.e. IDLE + RUN time) for at most 2 days. Remember to add

this option to your submit file: delegate\_job\_GSI\_credentials\_lifetime = 0

### Condor jobs

A simple guide can be found here.

#### Submit job

First of all, set GSI as the authentication method:

```
export _condor_SEC_CLIENT_AUTHENTICATION_METHODS=GSI
```

There are six computing elements for grid submission: ce01-htc.cr.cnaf.infn.it, ce02-htc.cr.cnaf.infn.it, ce03-htc.cr.cnaf.infn.it, ce04-htc.cr.cnaf.infn.it, ce05-htc.cr.cnaf.infn.it, ce05-htc.cr.cnaf.infn.it.

To submit to the second CE you have to use the command:

condor\_submit -pool ce02-htc.cr.cnaf.infn.it:9619 -remote ce02-htc.cr.cnaf.infn.it -spool test.sub

where test.sub is the submit file which represents the job.

#### Query job

To check the job status of a single job use:

condor\_q -pool ce02-htc.cr.cnaf.infn.it:9619 -name ce02-htc.cr.cnaf.infn.it <condorID>

condor\_q -pool ce02-htc.cr.cnaf.infn.it:9619 -name ce02-htc.cr.cnaf.infn.it -l <condorID>

condor\_q -pool ce02-htc.cr.cnaf.infn.it:9619 -name ce02-htc.cr.cnaf.infn.it -better-analyze <condorID>

You can also get the status of all your jobs, your matched user can be discovered with this command: condor\_q -pool ce02-htc.cr.cnaf.infn.it:9619 -name ce02-htc.cr.cnaf.infn.it -1 <condorID> | grep Owner

condor\_q -pool ce02-htc.cr.cnaf.infn.it:9619 -name ce02-htc.cr.cnaf.infn.it <matchedUser>

#### Get output

When the job is finished retrieve the output with the command:

condor\_transfer\_data -pool ce02-htc.cr.cnaf.infn.it:9619 -name ce02-htc.cr.cnaf.infn.it <condorID>

#### Remove job

If something went wrong remove the job with:

condor\_rm -pool ce02-htc.cr.cnaf.infn.it:9619 -name ce02-htc.cr.cnaf.infn.it <condorID>

#### Status

Check the status of the available resources using:

condor\_status -pool ce02-htc.cr.cnaf.infn.it:9619 -state -avail

### Use singularity image

The muoncoll software is released also through docker images or singularity images stored on the cvmfs area: /cvmfs/muoncoll.infn.it/sw/singularity/

The following submit file:

- requires 4GB of memory;
- sets log, output and error files as unique appending the CondorID;
- asks to transfer back the simulation and reconstruction files: sim.out and reco.out.

| test.sub                                      |
|-----------------------------------------------|
| use_x509userproxy = true                      |
| delegate_job_GSI_credentials_lifetime = 0     |
| +owner = undefined                            |
| request_memory = 4GB                          |
| executable = test.sh                          |
| transfer_input_files = job.sh                 |
| log = test_\$(ClusterId).\$(ProcId).log       |
| output = outfile_\$(ClusterId).\$(ProcId).txt |
| error = errors_\$(ClusterId).\$(ProcId).txt   |
| transfer_output_files = sim.out, reco.out     |
| should_transfer_files = Yes                   |
| when_to_transfer_output = ON_EXIT             |
| queue                                         |
|                                               |

The executable file:

- creates the *jobHome* directory and copy inside the job's script: *job.sh;*
- uses the singularity command to exec the job's script (NB: mount the jobHome directory as \$HOME);
  uses gfal util to transfer the output of the simulation to the SE.

| test.sh                                                                                                    |  |
|----------------------------------------------------------------------------------------------------|--|
| #!/bin/bash                                                                                                    |  |
| mkdir jobHome<br>mv job.sh jobHjobHomeome                                                                                |  |
| singularity exec -B jobHome:\$HOME /cvmfs/muoncoll.infn.it/sw/singularity/MuonColl_v02-05-MC.sif /bin/bash \$HOME/job.sh |  |
| ### If you want you can copy the output to the SE                                                                        |  |
| gfal-copy jobHome/MuonCutil/SoftCheck/muonGun_sim.slcio srm://storm-fe-archive.cr.cnaf.infn.it:8444/muoncoll/            |  |
| mv jobHome/sim.out .                                                                                                    |  |
| mv jobHome/reco.out .                                                                                                    |  |
| ### clean dir                                                                                                    |  |
| rm -rf jobHome                                                                                                    |  |

The job's script is executed inside the singularity container:

- sources the init file to set the environment;
  clones the git repository with the example scripts;
  cd into the SoftCheck directory inside the repository;
  runs the simulation and the reconstruction example, saving the output in the \$HOME directory.

| job.sh                                                                          |  |
|---------------------------------------------------------------------------------|--|
| #!/bin/bash                                                                     |  |
| source /opt/ilcsoft/muonc/init_ilcsoft.sh                                       |  |
| git clone https://github.com/MuonColliderSoft/MuonCutil.git                     |  |
| cd MuonCutil/SoftCheck                                                          |  |
| GEO="/opt/ilcsoft/muonc/detector-simulation/geometries/MuColl_v1/MuColl_v1.xml" |  |
| ddsimcompactFile \${GEO}steeringFile sim_steer.py &> \$HOME/sim.out             |  |
| MarlinInitDD4hep_mod4.DD4hepXMLFile=\${GEO} reco_steer.xml &> \$HOME/reco.out   |  |